## 静岡県介護支援専門員協会ホームページ (https://shizuoka-caremane.com/) マイページログイン方法

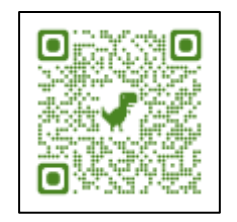

①ログインをクリック
 ②ログインID・パスワードを入力して送信
 ※初期パスワードの場合はログインパスワードを更新して再度ログイン

| 特定非當利活動法A<br>静岡県介護支援<br>SHIZUOKA CARE MANAGER                       | 專門員協会                                           |         | よくある<br>お問い合わせ | Partword 2        | 文<br>(注)<br>(空: |
|---------------------------------------------------------------------|-------------------------------------------------|---------|----------------|-------------------|-----------------|
| -AW                                                                 | ▼ お知らせ                                          | 日本協会    | 当協会につい         | र <i>थे?</i> रज्य |                 |
| 第さんの得らんによる終らんの<br>らんなて力を合わ<br>んたちの明日のため<br>現たな現象の的いすを<br>まなたと、こちにある | Educational<br>H.<br>No.<br>No.<br>Int.<br>ログイン |         | λ±             | をご検討の方は           |                 |
|                                                                     | * ログイン<br>* パスワー                                | ID<br>۴ |                |                   |                 |
|                                                                     |                                                 |         | 内容を送信する        |                   |                 |

注)パスワードを忘れた方は、「ログイン画面下のログインパスワードをお忘れの方」にて送信 してください。

|                         | ログインパスワードをお忘れの                                                     | <b></b>                                        |  |  |  |
|-------------------------|--------------------------------------------------------------------|------------------------------------------------|--|--|--|
|                         | ログインパスワードをお忘れの場合はメー<br>下段の会員情報(ログインID(登録番号)<br>ご入力後、送信ボタンをクリックしてくだ | ルアドレスをご入力後、<br>または協会会員番号)・生年月日をご入力ください。<br>さい。 |  |  |  |
|                         | ※ 登録メールアドレス                                                        |                                                |  |  |  |
|                         | ※ 会員情報 (どちらか)                                                      |                                                |  |  |  |
| 介護支援専門員の<br>登録番号(8桁)です。 | ログインID (登録 <del>画</del> 号)                                         |                                                |  |  |  |
|                         | 協会会員番号                                                             |                                                |  |  |  |
|                         | ※ 生年月日(西暦)                                                         | 未選訴 🖌 年 未選訴 🖌 月 未選訴 🖌 日                        |  |  |  |
|                         |                                                                    | 内容を送信する                                        |  |  |  |

## ①会員情報変更について

〇ホームページリニューアルに伴い、まずはご自身の登録情報をご確認ください。

- 1.ログイン後のマイページのサブメニューから会員情報修正をクリック
- 2.登録内容に変更がある場合は、修正して保存
  - ・「介護支援専門員登録番号」「生年月日」等の修正することができない情報に誤りがある場合
     →事務局宛にメールで連絡
  - 「介護支援専門員証」の有効期間を情報として登録が可能
     →今後、登録されたメールアドレス宛に有効期間の確認メール送付を予定
     ※メール送付先が「送付しない」を選択しているとメールは届きません。

| -ム<br>イページ<br>修受講職歴                                                                                                    | 静岡県 協会 さん                                                                                                    |                                                                                                    |                                                                                                    |
|----------------------------------------------------------------------------------------------------|----------------------------------------------------------------------------------------------------|----------------------------------------------------------------------------------------------------|----------------------------------------------------------------------------------------------------|
| 間情報修正<br>クアウト                                                                                                    | 新着のお知らせ<br><b> 国</b> <sup> 国会から</sup>                                                                                                    |                                                                                                    | 目 自主朝鮮 (法定外) こつ                                                                                         |
| い<br>調<br>は<br>に<br>で<br>き<br>る<br>に<br>き<br>で<br>き<br>る<br>に<br>た<br>き<br>こ<br>と<br>し<br>い<br>に<br>い<br>し<br>い<br>し<br>し<br>し<br>し<br>し<br>し<br>し<br>し<br>し<br>し<br>し<br>し<br>し | <ul> <li>「災害時の口腔ケアについて」</li> <li>〜災害関連死を防ぐためにできることを考えよう〜</li> <li>【2025/01/29】</li> <li>口腔ケアネットワーク三島 令和6年度第2回研修会のご案内2025年2月12日(水)19:00〜</li> <li>つい45 二副末記(回動)</li> </ul> | 会和6年度 (実務研修) 受講の報<br>様へ (2025/01/23)<br>静岡県 介護保険課よりお知ら<br>せ研修第2日目12月19日(木)に<br>説明するため、印刷しご持参く<br>ださい…<br>会和6年度 (再研修) 受講の皆様 | 「東海ブロック研修会in三重」のご案内【2025/01/24】<br>参加申込は2月2日(日)までです。定員になり次第締切となります。詳細は、申込室内チラシスは三重県介護支援… 会和6年度第2回「介護支援要 |
|                                                                                                    |                                                                                                    | ■ 協力団体から                                                                                                    | ■ 会員専用のお知らせ                                                                                             |

## 2研修受講履歴について

〇当協会が実施する「介護支援専門員法定研修」の受講履歴が記録されます(令和7年度分より)。 これにより、前回受講した研修が一目瞭然!

「研修メモ」にはご自身で自由に入力できます。主任研修・主任更新研修や法定外研修の受講履歴は、「研修メモ」を活用してください。

## 3<br /> 会員専用のお知らせについて

〇マイページにログインした場合のみ、閲覧できるお知らせです。